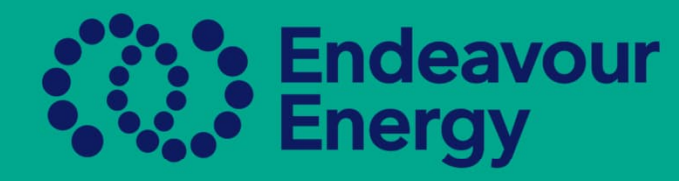

# A Guide - How to Create a New Authorised Person under your Company Profile

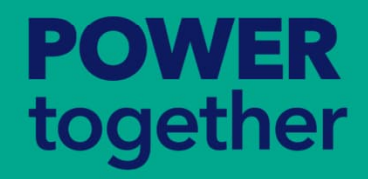

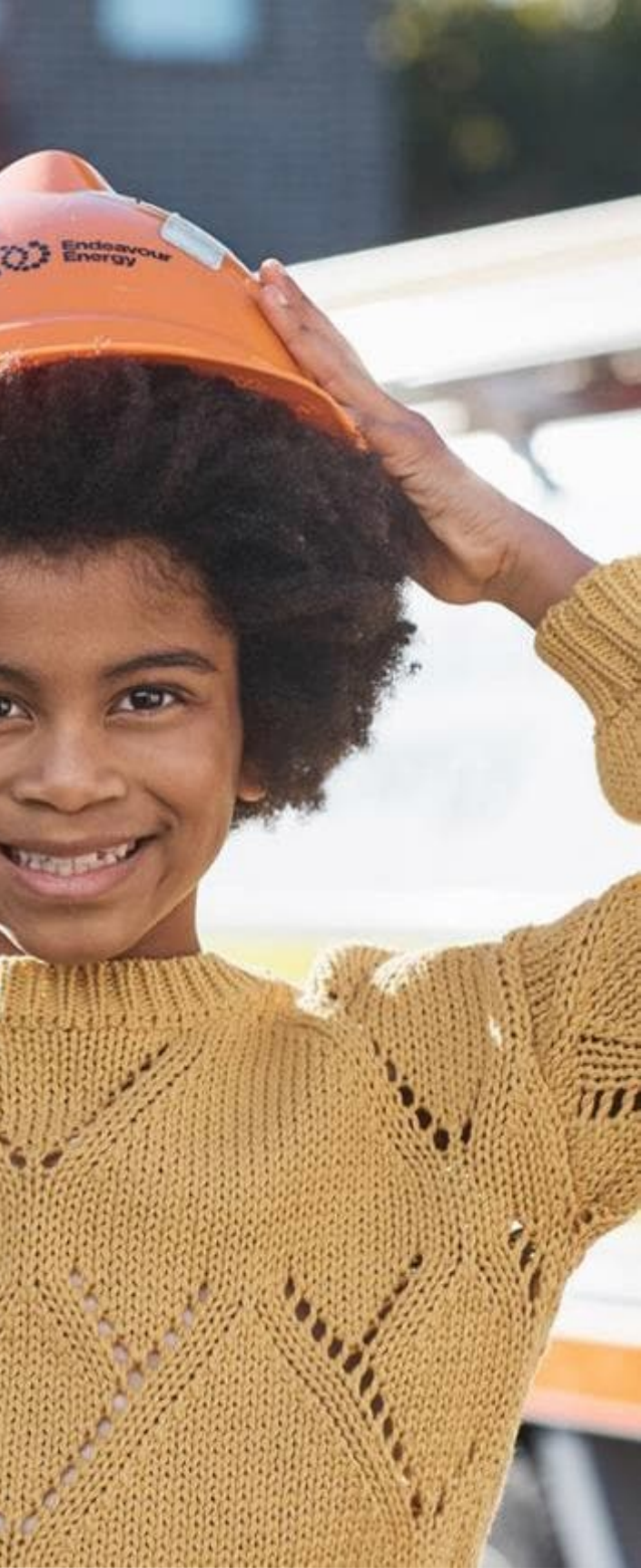

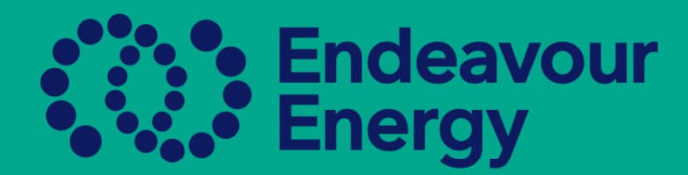

## From the dashboard go to the ASP/AUP Tab

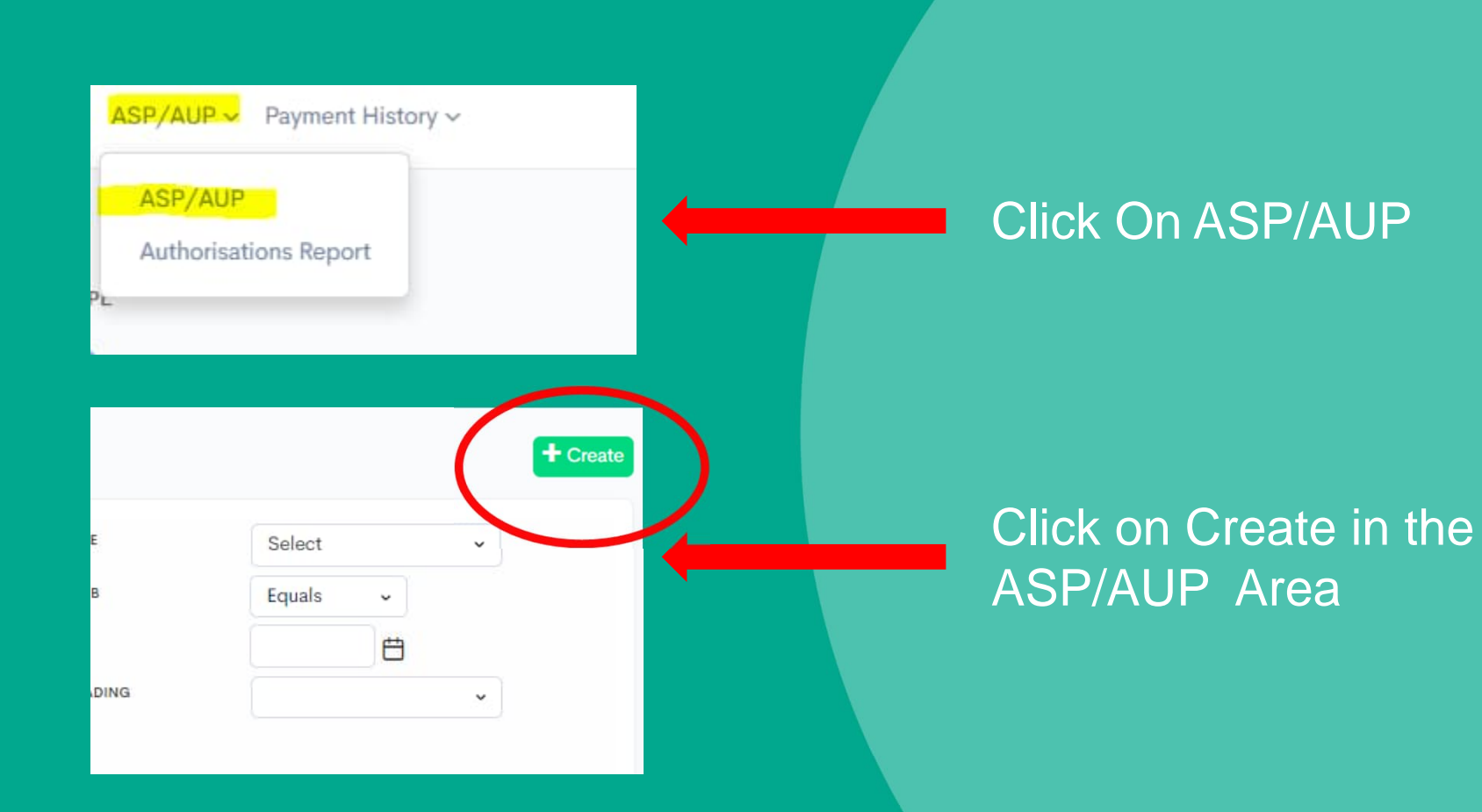

# **POWER** together

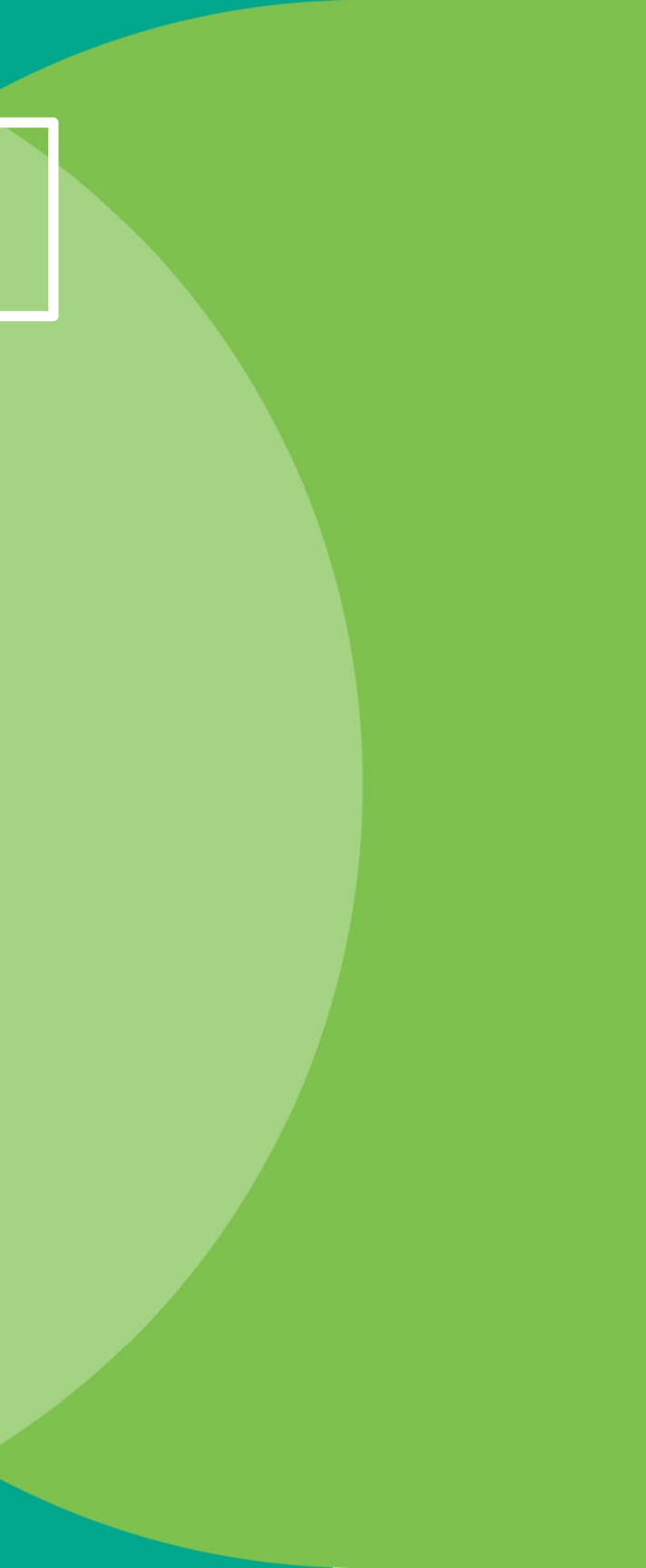

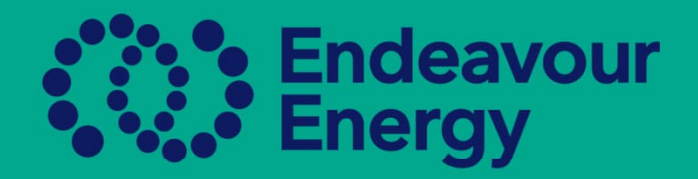

## Create the Authorised Person Profile

|        | Save Cancel                                                            | Edit                                                         |                                                                                                    |                                                   |                               |
|--------|------------------------------------------------------------------------|--------------------------------------------------------------|----------------------------------------------------------------------------------------------------|---------------------------------------------------|-------------------------------|
|        | Your Information                                                       |                                                              |                                                                                                    |                                                   |                               |
|        |                                                                        | ı                                                            |                                                                                                    |                                                   |                               |
|        | Type: *<br>First Name: *<br>User Name: *<br>Role: *<br>AUP Information | AUP<br>Aaron<br>Grace<br>1annabieri@email.<br>All selected ~ | <ul> <li>If you are a Sole Trader, please use your Firstname Lastname in the Username area</li> <li>If you are entering a person working for you, please use their email address, as they will use this to log into Beakon.</li> </ul> | D.O.B: *<br>Phone Mobile: *<br>Profile Picture: * | Ahma<br>ase ensu<br>mber is e |
|        | Email Settings                                                         |                                                              |                                                                                                    | aut                                               | e for the<br>hentication      |
|        | Email Address: *                                                       | <b>•</b>                                                     | Primary                                                                                                    |                                                   |                               |
|        |                                                                        | 1Aaron.Grace@end                                             | eavourenergy.com.;                                                                                                    | e all information i                               | s enter                       |
| togeth | S.ve Cancel                                                            |                                                              |                                                                                                    |                                                   |                               |

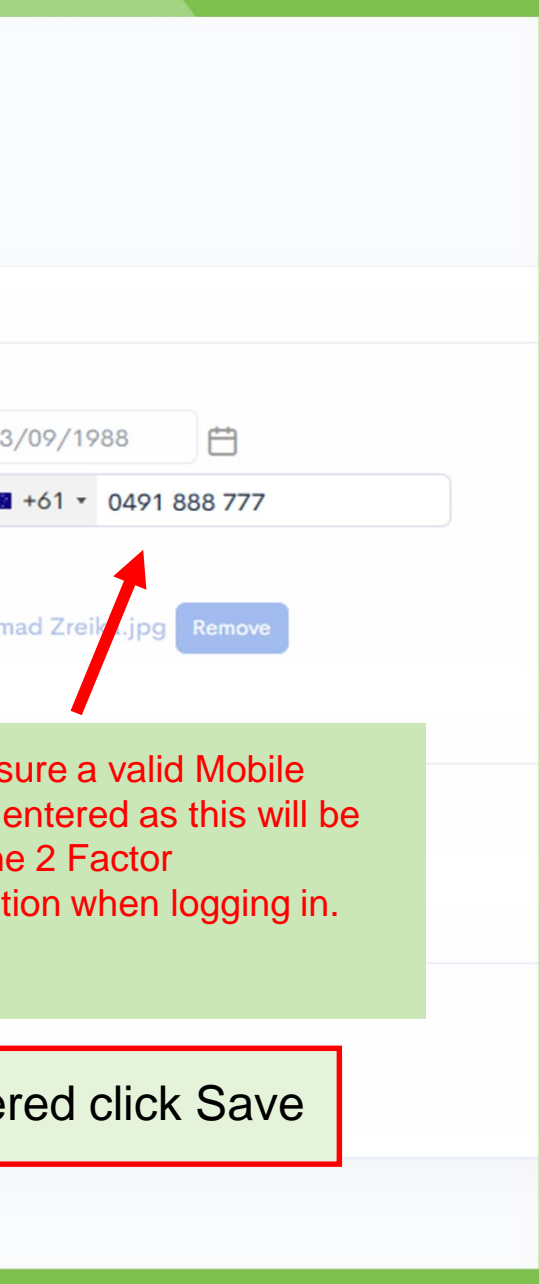

## Find the person's name in the ASP/AUP Area to enter the authorisation details

| 🗌 🧷 Jimmy Barnes 🔹 AUP | 256359016 Yellow Electrical Pty Ltd - Disconnect and Reco | onnect - Class 2A (Cat 1) - Level 2      | 9/9 Approval Pending | View 1    |
|------------------------|-----------------------------------------------------------|------------------------------------------|----------------------|-----------|
|                        | Yellow Electrical Pty Ltd - Construct and Mainta          | tain OH Mains - Distribution - Level 1   | 10/10 Non-Compliant  |           |
| John Brownhill         | Click on the p                                            | erson's name to open th                  | e profile            | View 0    |
| C Keith Cosgrove • AUP | 268232 Yellow Electrical Pty Ltd - Operate or Observe F   | Plant Near Overhead Powerlines - Level 1 | 3/7 Non-Compliant    | View 0    |
|                        | Yellow Electrical Pty Ltd - Observe Excavation V          | Work Near The Network - Level 1          | 3/7 Non-Compliant    |           |
|                        |                                                           |                                          |                      |           |
| Authorization          |                                                           |                                          |                      |           |
| Create                 |                                                           |                                          | * *                  | (0.0.0.0) |
| ASP NAME ¢ LEVEL ¢     | ASP NUMBER \$ AUT                                         | THORISATION \$ STATUS \$                 | DATE ASSIGNED \$     |           |
| No Data                |                                                           |                                          |                      |           |
|                        |                                                           |                                          |                      |           |

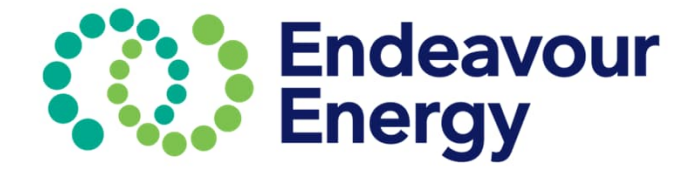

Open the profile Go down to the Authorisation Click Create to add the authorisation that you require to assign Continue to do this for each authorisation needed

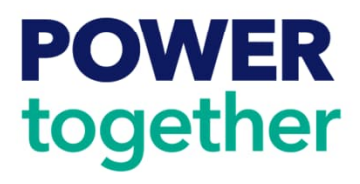

## Adding an Authorisation

- Click Create to open a list of authorisations
- Begin to type the first letters of authorisation you need, and it should appear
- Click on the one you want them to hold and then click save, you can keep adding the authorisations you need, but they must be done one by one

| - |
|---|
|   |

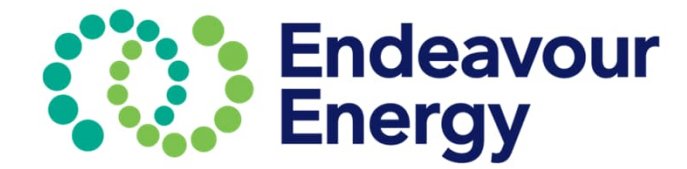

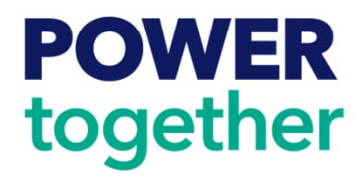

# All authorisations will become visible in this area and will remain Non-Compliant until all authorisation requirements have been met, and Submitted for Approval

| Authorisation Create      |          |               |                                                          |
|---------------------------|----------|---------------|----------------------------------------------------------|
| ASP NAME \$               | LEVEL \$ | ASP NUMBER \$ | AUTHORISATION \$                                         |
| Yellow Electrical Pty Ltd | Level 1  | 1234          | Carry out Non-Electrical Work - Ground<br>Work - Level 1 |
|                           |          |               |                                                          |

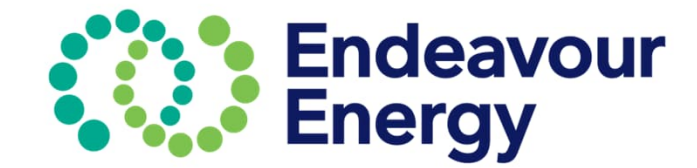

STATUS 🗢

d Non-Compliant

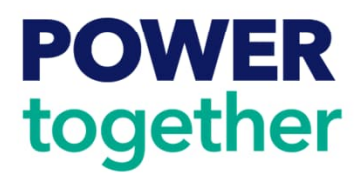

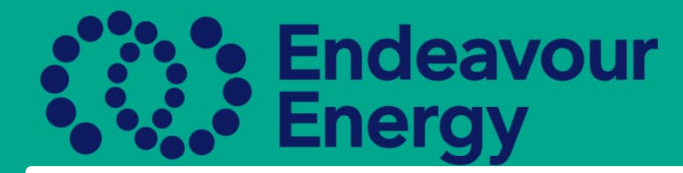

If you are an Accredited Service Provider, please ensure you attach the employee registration letter from the ASP Scheme, the Department of Planning and Environment, Office of Climate and Energy.

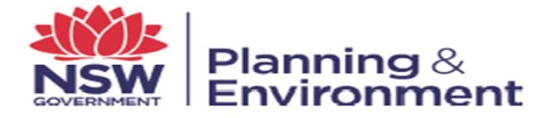

«CompanyName» «TradingName» «Address1A» «Address2A» «SuburbA» «State» «PostCodeA»

## Registration of employees. Accreditation Number: «ASPnumber»

I am writing in response to an application from «CompanyName», «TradingName» «InitialLevel» for the registration of its employees under the Accredited Service Provider (ASP) scheme. I am pleased to advise you that the persons named below have now been registered with the ASP scheme. «CompanyName» «TradingName» may now seek authorisation to work on or near the electricity distribution system as indicated.

| Registered Person | Essential<br>Energy | Ausgrid | Endeavour<br>Energy | Class           |
|-------------------|---------------------|---------|---------------------|-----------------|
| «RA01_Name»       |                     |         |                     | «RA01_Category» |
| «RA02_Name»       |                     |         |                     | «RA02_Category» |
| «RA03_Name»       |                     |         |                     | «RA03_Category» |
| «RA04_Name»       |                     |         |                     | «RA04_Category» |
| «RA05_Name»       |                     |         |                     | «RA05_Category» |

Please contact the relevant electricity distributor for advice on finalising authorisation, including payment of applicable authorisation fees. I have enclosed the contact details of the relevant contact person for each distributor. The distributor may ask for evidence of accreditation and training certification.

Please note that you are required to notify Department of Planning and Environment whenever a person who is registered under the ASP Scheme ceases to be employed by «CompanyName» «TradingName»

The employee registration letter could have one or more persons listed on the letter. The individual's name must be visible, as well as the Class they are registered for.

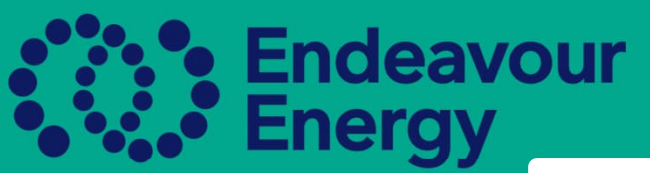

| How to add<br>Authorised                                               | the Employee Registr<br>Person (AUP) Profile                      | ration Letter – This will b | e saved in the                                            |
|------------------------------------------------------------------------|-------------------------------------------------------------------|-----------------------------|-----------------------------------------------------------|
| Additional Documents<br>Create<br>No Data<br>* Authorization<br>Create | Create<br>Swe Cancel<br>Type:<br>Fe:<br>Syse Cancel<br>Swe Cancel | Create<br>Save Cancel       | ASP Employee Letter<br>Choose File SAMPLE FOR TESTING.pdf |
| Additional Documents Create                                            |                                                                   |                             |                                                           |
| AUP ¢<br>John Brownhill                                                | ASP ♦<br>Yellow Electrical Pty Ltd                                | TYPE ¢ ASP Employee Letter  | FILE: ♦<br>document (21).pdf                              |
| <b>POWER</b><br>together                                               |                                                                   |                             |                                                           |

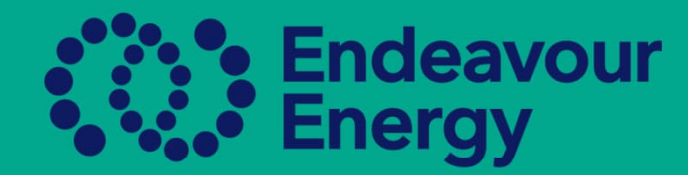

## Adding documents to the Authorisation

## Documents can be added to the requirements either in the ASP/AUP Page or the Authorisations Report Page

| 🖉 John Brownhill 🔹 AUP                                          | 256359028 Yellow Electrical Pty Ltd - | Carry out Non-Electrical Work - Gro | und Work - Level 1 |       | 0/6 Non-Compliant | Click<br>requ<br>docu<br>has d |
|-----------------------------------------------------------------|---------------------------------------|-------------------------------------|--------------------|-------|-------------------|--------------------------------|
| John Brownhill                                                  |                                       |                                     |                    |       |                   |                                |
| ACTION NAME                                                     | ISSUE DATE                            | EXPIRY DATE                         | VIEW<br>DOCUMENT   | STATU |                   |                                |
|                                                                 | S1001<br>ly in<br>uction<br>ard<br>d) |                                     |                    |       |                   | Cli<br>ea<br>da<br>exp         |
| Add ESI001<br>Endeavour<br>Energy Init<br>Electrical S<br>Rules | r<br>tial<br>Safety                   |                                     |                    |       |                   | sav                            |
| Add HLTAID009                                                   | 9                                     |                                     |                    |       |                   |                                |

t on the red box to view the irements and add the iments. Each authorisation different requirements

ck on the add button for ch requirement, add the te of completion/Issue, and piry date if requested, and ach the document. Click we for each item.

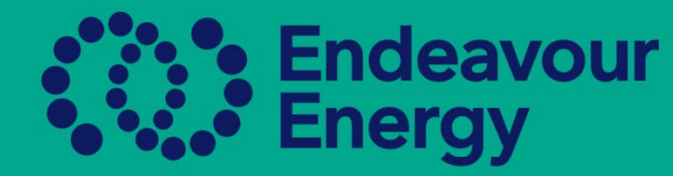

**POWER** 

together

# Once all documents have been attached, you will see the status change to Pending Approval

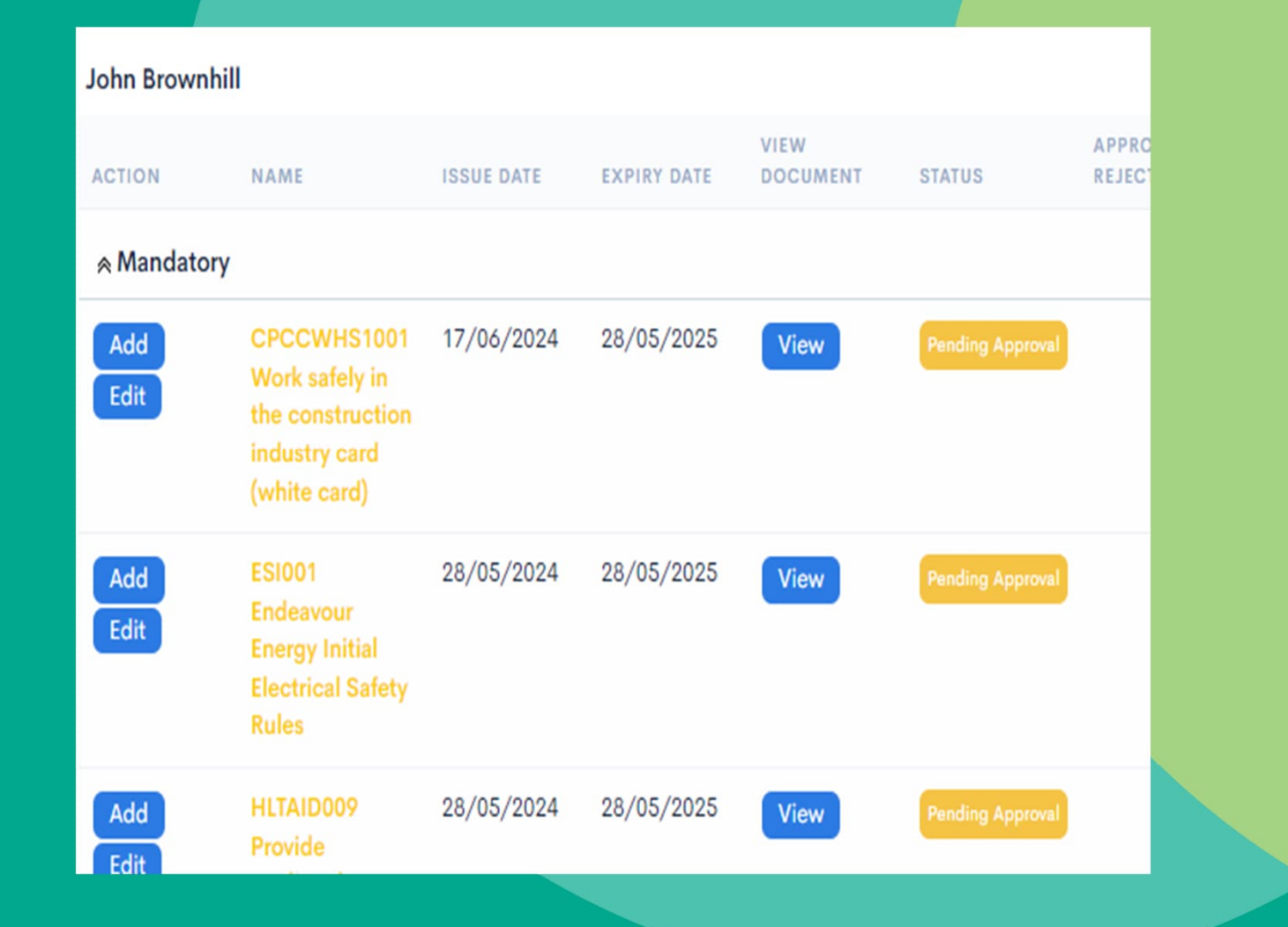

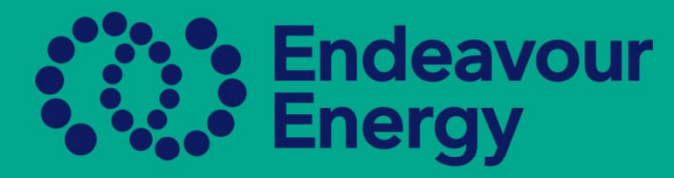

verification of documents and approval

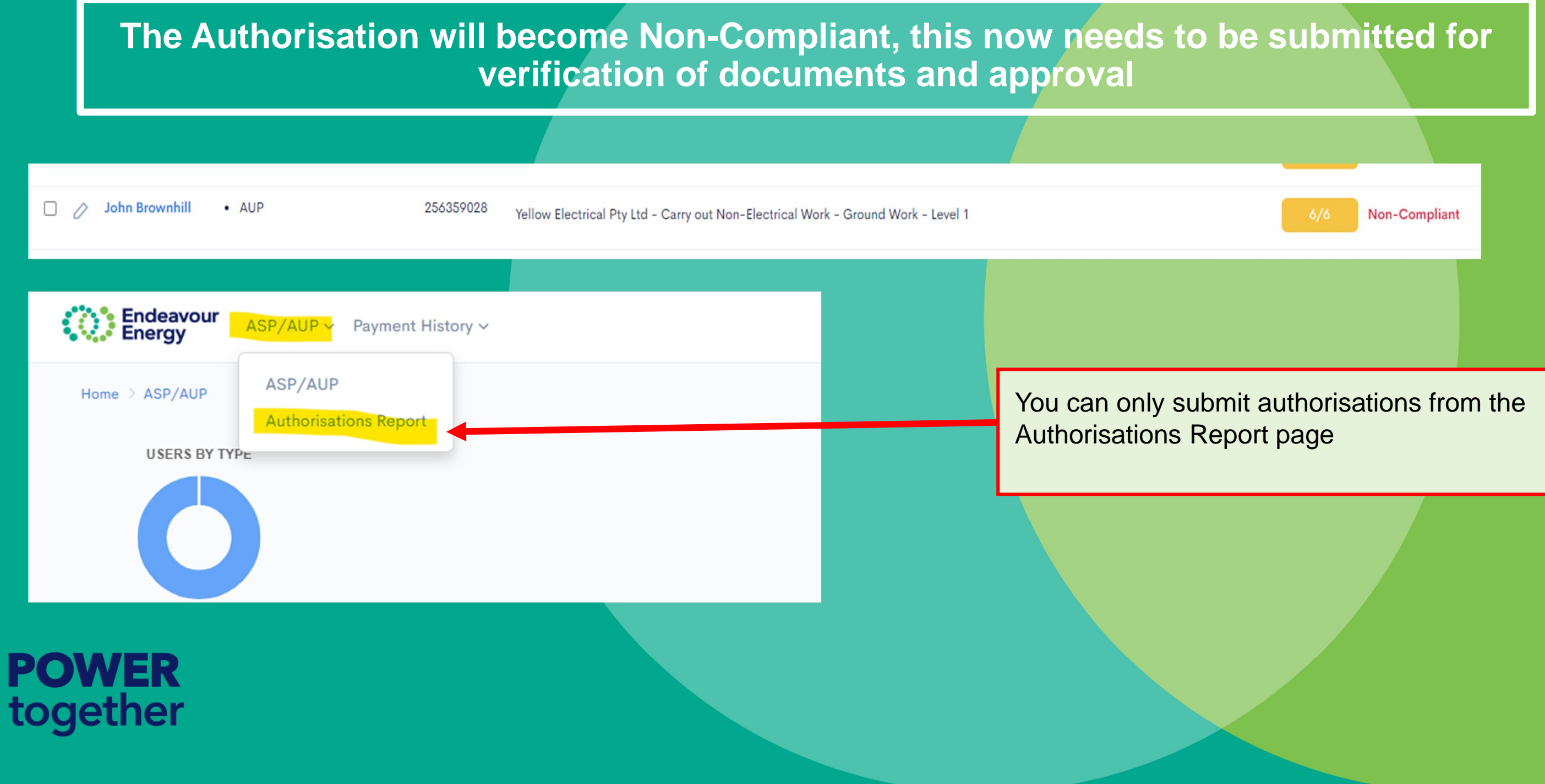

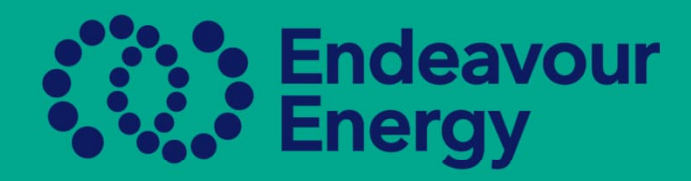

## Click on Submit for Authorisation

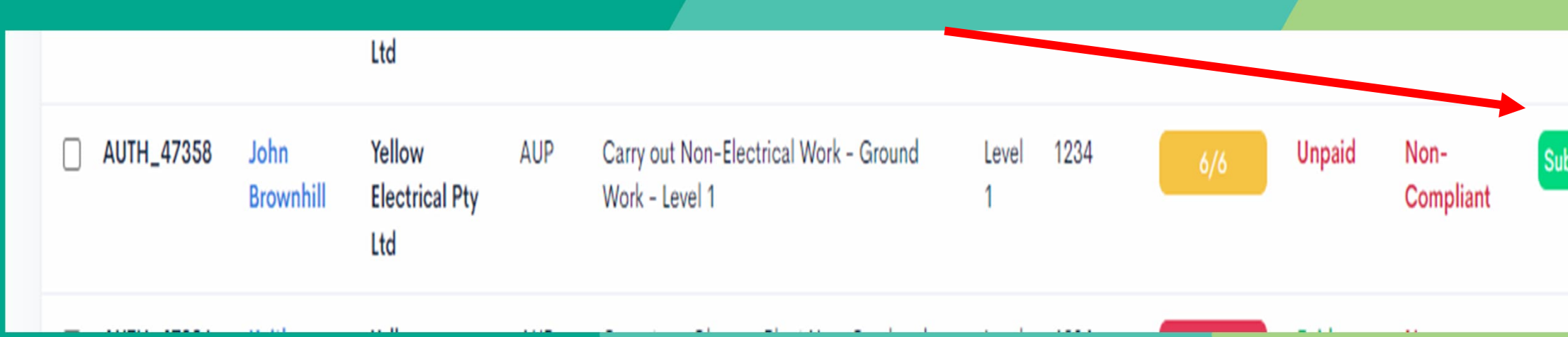

- Submitting a new authorised person will result in a new authorisation fee and this will need to be paid.
- You will need to attest to their competency and pay the fee prior to submitting for approval. The fee is only  $\bullet$ paid once, and then you can continue submitting all other authorisations.
- Please note there is only one authorisation fee per year, this will be due for renewal 12 months from the date it • was first paid.

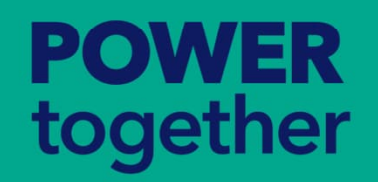

Submit For Authorization

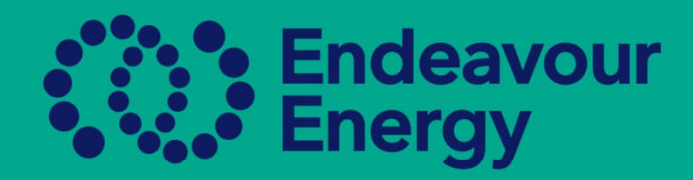

Once approved by the Authorisations Team, the status will change to Compliant

John Brownhill • AUP

256359028 Yellow Electrical Pty Ltd - Carry out Non-Electrical Work - Ground Work - Level 1

If a document of authorisation is rejected by the Authorisations Team, an email will be issued and you will need to log into Beakon to see the explanation of the rejection.

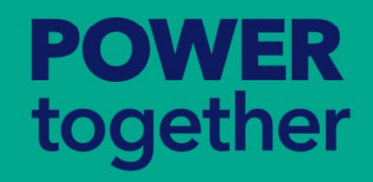

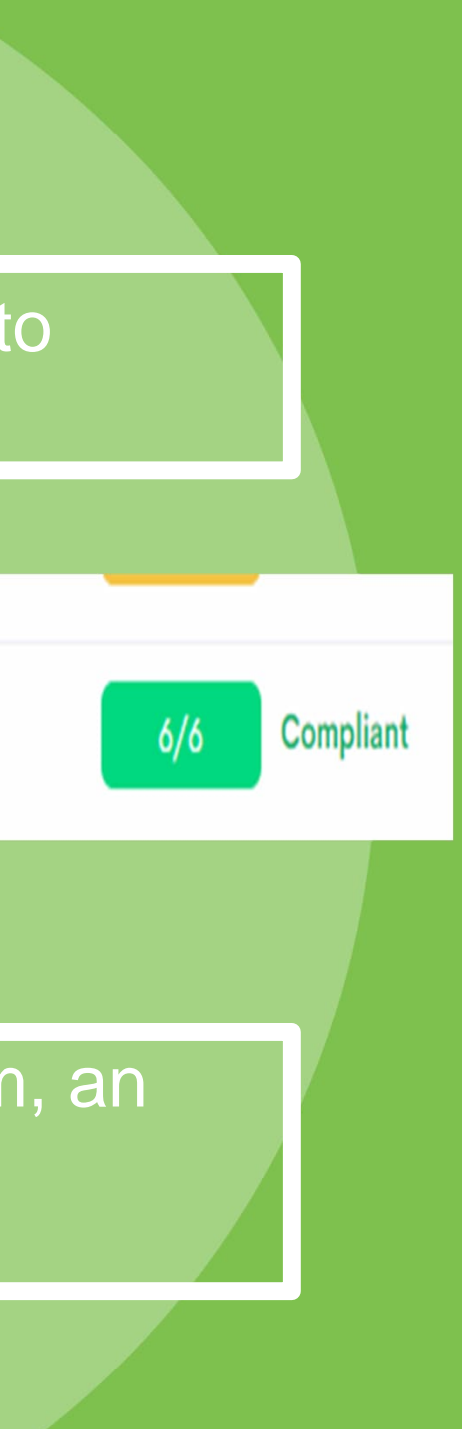

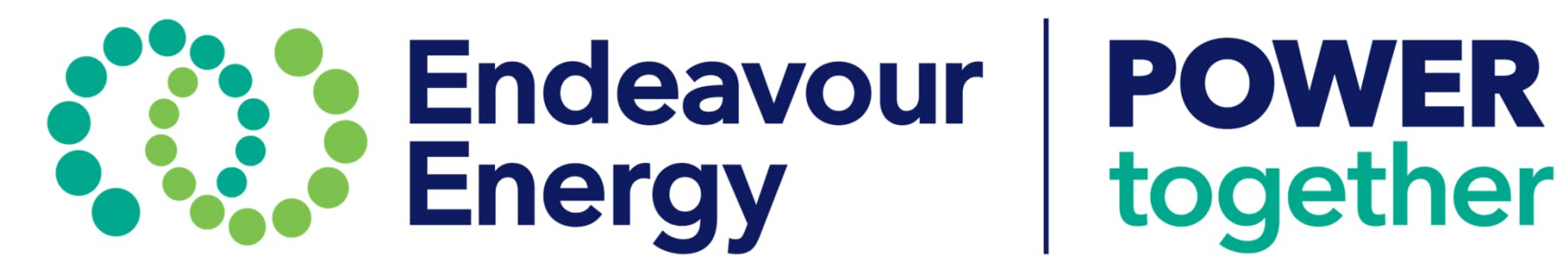